## Como Cifrar y descifrar un archivo o carpeta en condiciones de compresión y descompresión (7ZIP)

Ahora vamos a ver una forma de cifrado de archivos y carpetas realmente fácil en condiciones de compresión y descompresión de archivos. La gran mayoría de programas compresores y descompresores de archivos y carpetas conocidos gratuitos como **7ZIP**, Izark,... como programas de pago así como WINRAR, WINZIP, ... llevan incluida una función de encriptación,

En este manual nos vamos a enfocar en el uso del programa 7ZIP, con licencia gpu y uso gratuito y muy fácil de utilizar.

Lo descargaremos de la web: <u>https://www.7-zip.org/</u>

| 🎽 Confirmación de anuncio                                                                                                    | del N 🗙   🔮 E  | raser – Secure | e Erase Files from 🔇 | K 🗷 7-Z    | ip ×                                                                            |                                        |  |  |
|----------------------------------------------------------------------------------------------------|----------------|----------------|----------------------|------------|---------------------------------------------------------------------------------|----------------------------------------|--|--|
| $\leftarrow$ $\rightarrow$ C $\textcircled{a}$ $\blacksquare$                                                                                                    |                |                | zip.org              |            | 🚥 🔽 🗘 Buscar -                                                                  | - 100% + 🛛 🕁 🖶 III\ 👳 🤻 📥              |  |  |
| 🖿 TV 🔚 Servicios 🗎 An                                                                                                    | droid 🗎 Juegos | 🛅 Temp         | 🗎 WEB 📄 Noti         | ias 🗎 TV Y | ′outube 🔄 FTP 🛛 GMAIL 🔺 GDRIVE 👩 NOTAS 🙃 Control - YouTube 📌 Google Fotos 🗖 SIT | ES 💼 C.V. de Fabio Quintero  🕒 Blogger |  |  |
| V       Service       Vertee       Vertee |                |                |                      |            |                                                                                 |                                        |  |  |
|                                                                                                    |                |                |                      |            |                                                                                 |                                        |  |  |

Una vez descargado e instalado el procedimiento es muy fácil. **Primero encriptaremos un archivo** (foto) que no queremos que nadie vea.

En la carpeta Mis Fotos, **seleccionaremos con el botón derecho del ratón la foto** que queramos encriptar comprimiéndola (o sea que encima conseguimos ganar espacio en nuestro dispositivo)

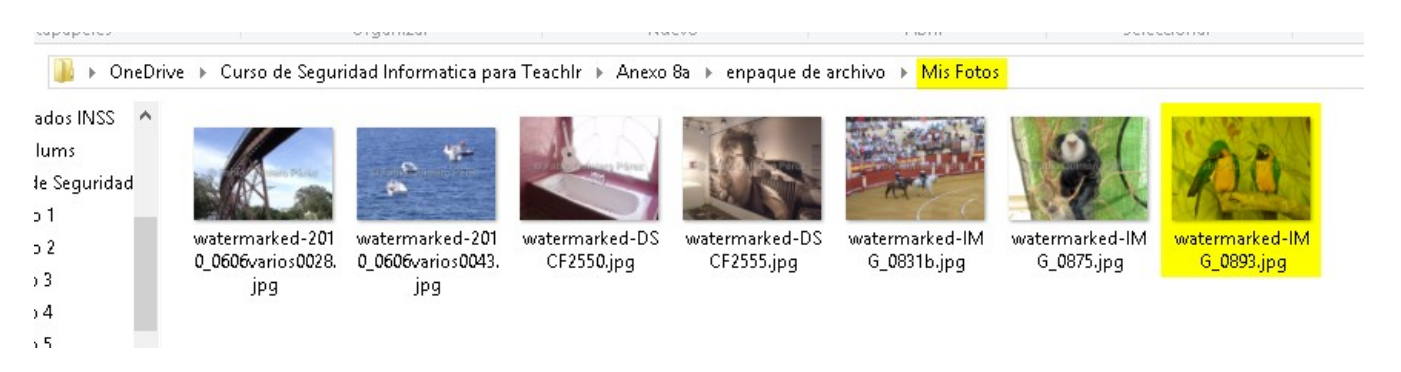

Entonces aparecerá un menú como este que deberemos seguir como indica las flechas numeradas de color rojo: **7-zip**  $\rightarrow$  **Añadir al archivo... (pulsando sobre éste)** 

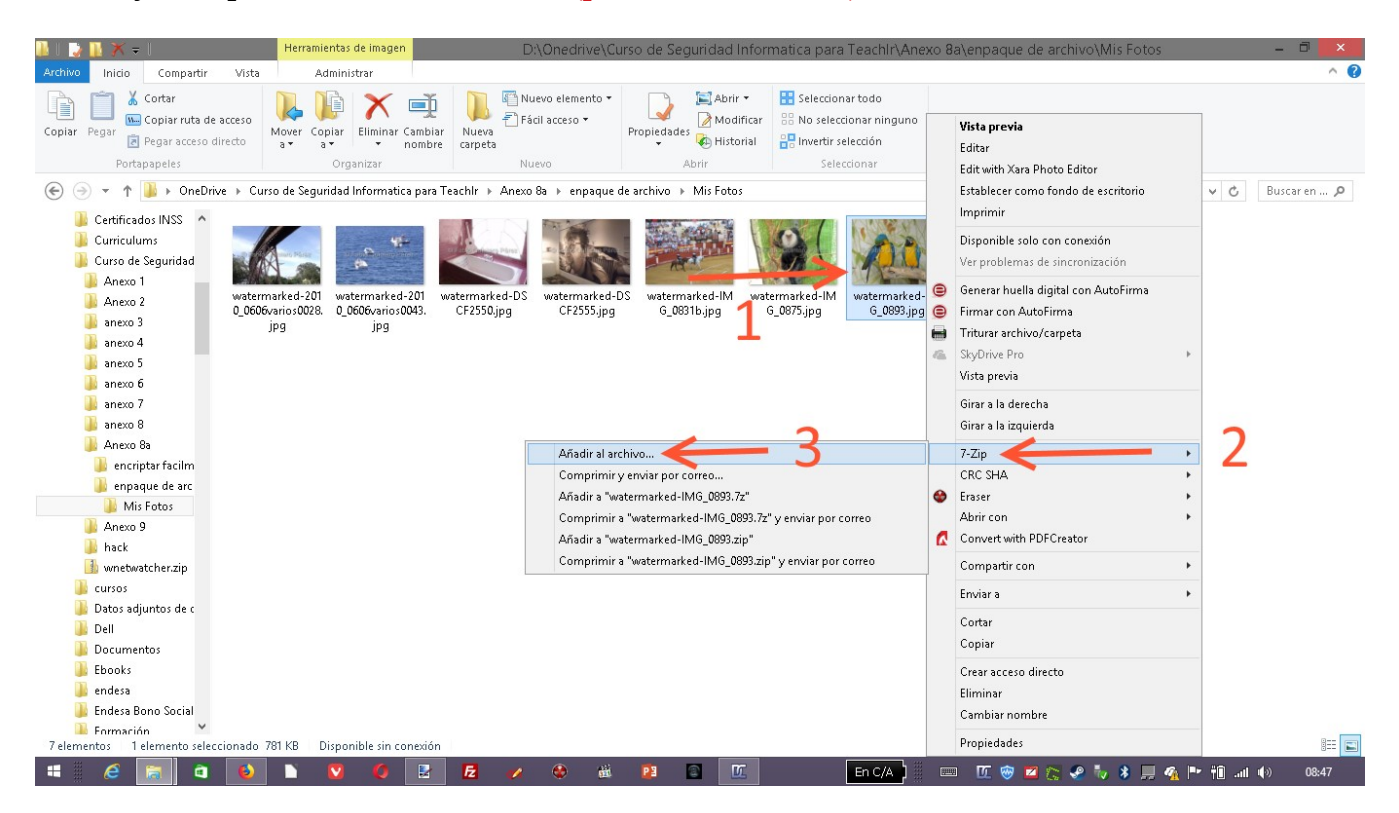

Nos aparecerá una ventana con opciones, de las cuales sólo haremos caso a la **opción de encriptación:** 

|                                |                                       | A                                  | \ñadir al    | archivo                                    | ×                               |  |
|--------------------------------|---------------------------------------|------------------------------------|--------------|--------------------------------------------|---------------------------------|--|
| Archivo:                       | D:\Onedrive\Curso<br>watermarked-IMG_ | ) de Seguridad Inform<br>_0893.zip | atica para T | eachlr\Anexo 8a\enpaque d                  | le archivo\Mis Fotos\           |  |
| Formato de                     | e archivo:                            | zip                                | ~            | Modo de actualización:                     | Añadir y sustituir archivos 🛛 🖌 |  |
| Nivel de co                    | ompresión:                            | Ultra                              | ~            | Modo de directorio                         | Relative pathnames 🗸 🗸          |  |
| Tipo de co                     | mpresión:                             | Deflate                            | *            | Opciones<br>Crear archivo SFX              | (autoextraíble)                 |  |
| Tamaño de diccionario:         |                                       | 32 KB                              | ~            | Comprimir archivos abiertos para escritura |                                 |  |
| Tamaño de la palabra:          |                                       | 128                                | ~            | Delete files after compression             |                                 |  |
| Tamaño de                      | e bloque compacto:                    |                                    | ~            | Encriptación                               |                                 |  |
| Número de                      | hilos de la CPU:                      | 4 🗸 🗸                              | /4           | Escribe la contraseña:                     |                                 |  |
| Memoria us                     | sada para comprimir:                  |                                    | 132 MB       | Escribe nuevamente la                      | a contraseña:                   |  |
| Memoria us                     | sada para descomprir                  | mir:                               | 2 MB         |                                            |                                 |  |
| Dividir en fragmentos (bytes): |                                       |                                    |              | Mostrar la contraseña                      |                                 |  |
| Parámetros                     | 8                                     |                                    | •            | Método de encriptació                      | in: ZipCrypto 🗸                 |  |
|                                |                                       |                                    |              |                                            |                                 |  |
|                                |                                       |                                    |              |                                            |                                 |  |
|                                |                                       |                                    |              | Aceptar Can                                | ncelar Ayuda                    |  |

Como veis el proceso es sencillo: Escibimos la contraseña 2 veces, seleccionamos el método de encriptación ZipCrypto o AES y pulsamos en el botón Aceptar (Mejor es utilizar el método AES, pues es el más generalizado y extendido y a la hora de encontrar cualquier problema, la solución es más fácil de encontrar si el problema es solucionable)

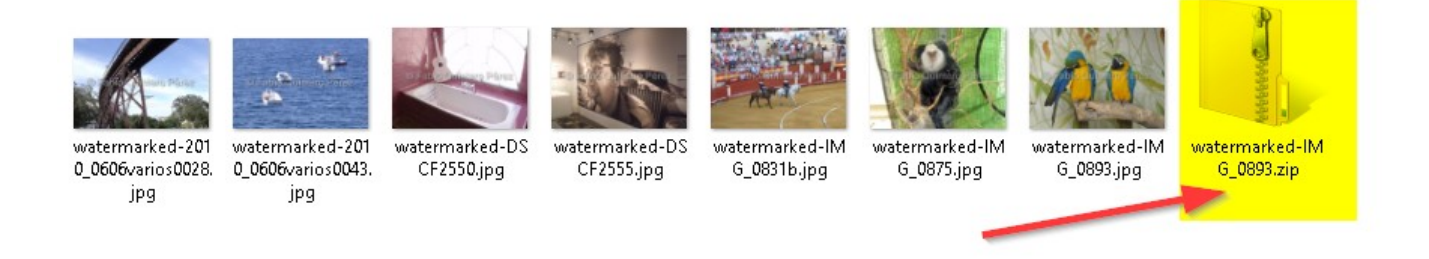

A continuación nos habrá aparecido el archivo comprimido y encriptado.

Lo mismo ocurrirá si lo hacemos con una carpeta. Recordemos los pasos:

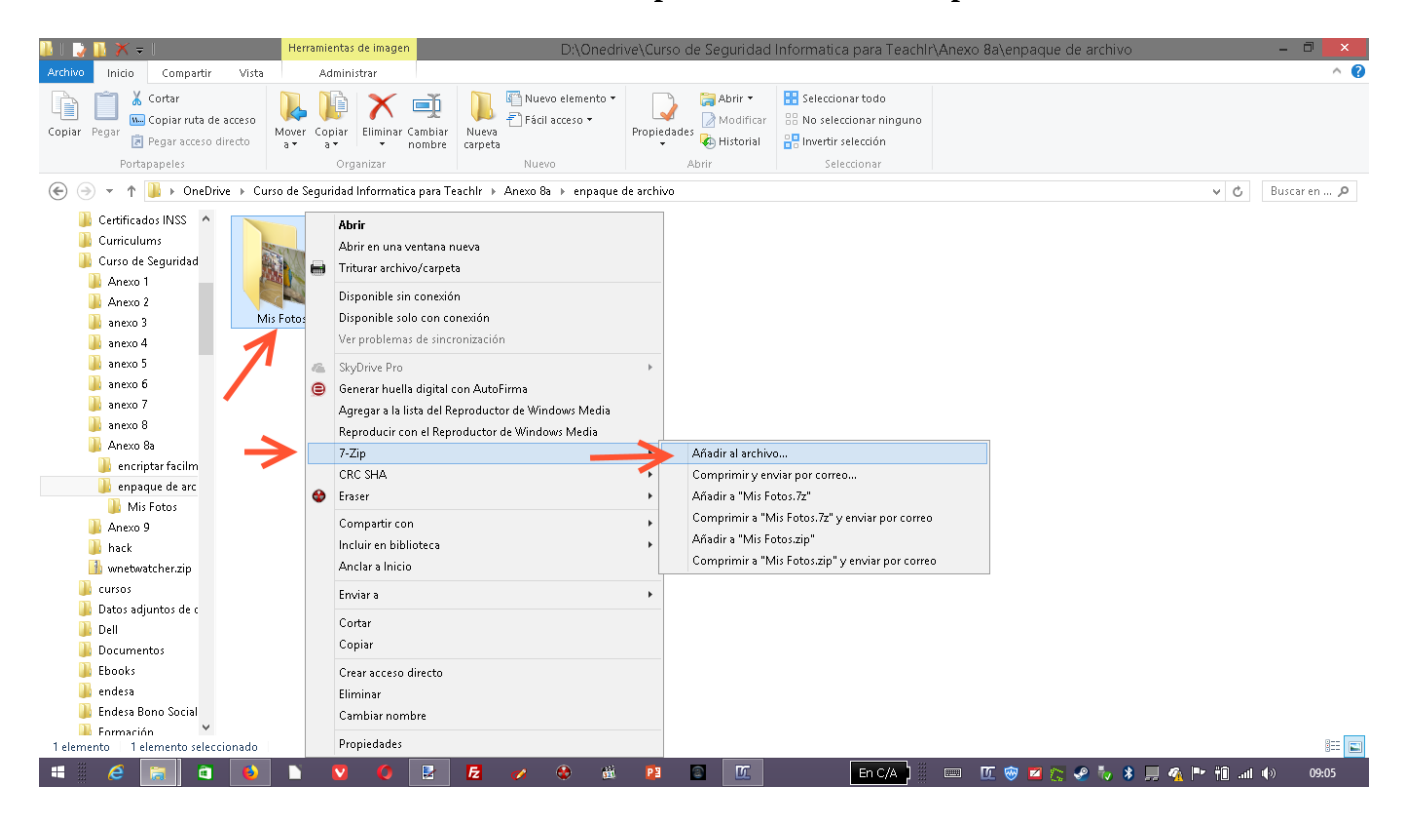

Pulsamos con el botón derecho encima de la carpeta, seleccionamos en el menú **7-zip**  $\rightarrow$  **Añadir al archivo... (Presionando en éste último)** 

📴 Pausado 51% comprimiendo D:\Onedrive\Curso ... hivo\Mis Foto... Tiempo transcurrido: 00:00:02 Tamaño: 9220 K Velocidad: Tiempo pendiente: 00:00:01 2328 KB/s 5/8 Procesado: 4728 K Ficheros: Razón de compresión: 99% Tamaño comprimido: 4705 K Adding Mis Fotos\ watermarked-IMG\_0831b.jpg Segundo plano Continuar Cancelar

Este proceso tardará un poco más porque son varios archivos a abrir:

Pero al final nos encontraremos con el mismo resultado, un archivo comprimido y cifrado con una contraseña.

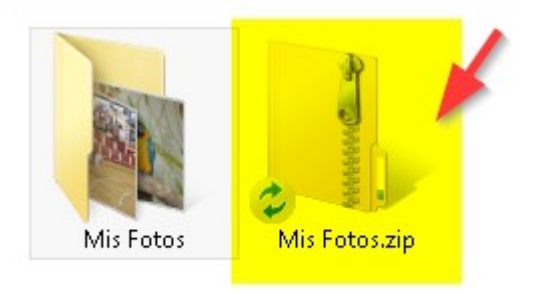

Ahora bien si queremos ver los archivos cifrados debemos descomprimirlos y descifrarlos con la clave que le pusimos al principio (guardarla bien porque si se pierde, no volverás a ver el contenido que cifrastes)

De forma inversa, pinchamos con el botón derecho del ratón sobre el archivo comprimido y cifrado y siguiendo la secuencia **7-Zip**  $\rightarrow$  **Extraer en "xxxxxx" (pinchando en este último)** 

|                                                                                                    |                                                     | D. (Oneunve (curso de                  | Seguridad informatica para Teachir\Anexo Ba\enpaque                                                                                                    | e de archi |                                                                                                    |
|----------------------------------------------------------------------------------------------------|-----------------------------------------------------|----------------------------------------|----------------------------------------------------------------------------------------------------|------------|----------------------------------------------------------------------------------------------------|
| Archivo Inicio Compartir Vista                                                                                                    | Extraer                                             |                                        |                                                                                                    |            | ^ <b>(</b> 2                                                                                                    |
| <ul> <li>Curso de Seguridad Informatica para Teachir</li> <li>ane:</li> <li>anexo 5</li> <li>Anexo 8a</li> <li>Anexo 8a</li> </ul>                                                                                                    | exo 8<br>exo 7<br>Extraer en                        | ianexo 6<br>santander<br>Escritorio    | = Extraer<br>todo                                                                                                    |            |                                                                                                    |
| (⇐) ➡ ★ ▲ OneDrive → Curso de Seguri                                                                                                    |                                                     | V 🖒 Buscar en 🔎                        |                                                                                                    |            |                                                                                                    |
| Certificados INSS<br>Curriculums<br>Curso de Seguridad<br>Anexo 2<br>anexo 2<br>anexo 4<br>anexo 5<br>anexo 6<br>anexo 7<br>anexo 7<br>anexo | watermarked-201<br>0_0606varios0028.<br>jpg jpg jpg | watermarked-DS<br>CF2550.jpg watermark | ked-DS<br>jpg watermarked-IM<br>6_0837b.jpg 0<br>1                                                                                                    | water<br>G | Abrir<br>Abrir en una ventana nueva<br>Triturar archivo/carpeta<br>Generar huella digital con AutoFirma<br>Firmar con AutoFirma<br>SkyDrive Pro<br>Disponible solo con conexión<br>Ver problemas de sincronización<br>Extraer todo                                                                                                    |
| Anexo 8<br>encriptar facilm<br>enpaque de arc<br>Mis Fotos<br>watermarke<br>watermarke<br>Anexo 9<br>hack<br>cursos<br>Datos adjuntos de c<br>Dell<br>Documentos<br>Ebooks<br>endeso<br>Selementos 1 elemento seleccionado 780 KB Di                                                                                                    | isponible sin conexión                              |                                        | Abrir comprimido<br>Abrir comprimido<br>Extrare ficheros<br>Extrare aquí<br>Comprobar archivo<br>Añadir al archivo<br>Comprimir y archivo<br>Añadir al archivo<br>Comprimir y antermarked-IMG_0893.72"<br>Comprimir a "watermarked-IMG_0893.72" y enviar por correo<br>Comprimir a "watermarked-IMG_0893.72" y enviar por correo | ,          | 7-Zip  CRC SHA  Fraser  Anclar a Inicio  Abrir con  Compartir con  Enviar a  Cortar  Copiar  Crear acceso directo  Eliminar  Cambiar nombre  Propiedades  Progiedades  Concompartir con  Progiedades  Concompartir con  Concompartir con  Concompartir |

Nos aparecerá una ventana que nos pedirá la contraseña que introdujimos en su momento. La escribiremos y pulsaremos en el botón Aceptar.

| Introduce la contraseña 🛛 🗙 |  |  |  |  |  |
|-----------------------------|--|--|--|--|--|
| Escribe la contraseña:      |  |  |  |  |  |
| pepe                        |  |  |  |  |  |
| ✓ Mostrar la contraseña     |  |  |  |  |  |
| Aceptar Cancelar            |  |  |  |  |  |

Automáticamente se producirá el proceso de descompresión y descifrado del archivo o carpeta, obteniendo los archivos originales.

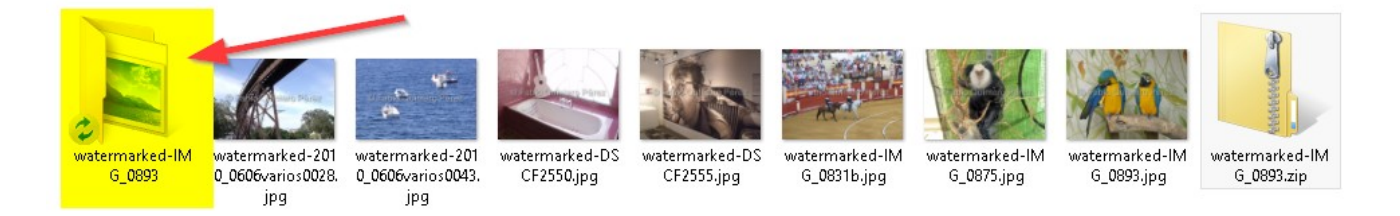

Todo esto es un proceso seguro, donde cuando se hacen los archivos encriptados en archivos comprimidos, se hace de manera "clonada" dejando intacto los archivos originales para que bajo nuestra decisión, supervisión sean borrados.

El borrado de los archivos originales, una vez satisfechos con los archivos encriptados, se pueden eliminar o borrar de forma tradicional, aunque como veremos más adelante este tipo de borrado no es seguro y tendremos que acudir a herramientas de seguridad para que los borrados sean definitivos y no puedan recuperarse. Pero eso lo veremos en la siguiente lección.